# La Vouivre - Jogo da Glória

Fernando Sá sa.fernando.sa@gmail.com

Lilian Moreira moreira.lilian.75@gmail.com

> Ana Amélia A. Carvalho anaameliac@fpce.uc.pt

"La Vouivre" é um programa gratuito que permite criar o Jogo da Glória. O programa é de fácil utilização, não sendo necessário para seu uso, conhecimentos de programação. Apresenta um ambiente de trabalho intuitivo para o utilizador, o que facilita a sua utilização. A versão original é em Francês – *Serpents et Echelles* - mas pode-se mudar o idioma.

A sua origem remonta a um jogo de tabuleiro, na Índia, embora também existisse nos países vizinhos. Ao jogo está associada uma conotação religiosa: as escadas representavam as virtudes a serem atingidas e as serpentes os perigos da consciência humana que impediam o acesso à sabedoria.

O jogo pode ter até 250 questões de escolha múltipla, que surgem de forma aleatória.

Este tutorial começa por abordar a instalação e o programa, explicando como se altera o idioma. De seguida explica-se como criar um jogo, como guardá-lo, visualizá-lo e continuar a desenvolvê-lo. Indica-se também como alterar o tabuleiro, personalizando-o. São feitas algumas considerações que ajudam quem cria o jogo. Por fim, explica-se como se joga.

## 1. Instalação

O programa "La Vouivre" envolve apenas a descompactação de uma pasta *zip* no computador. Dentro da pasta descompactada, deverão aparecer as pastas e ficheiros demonstrados na figura 1.

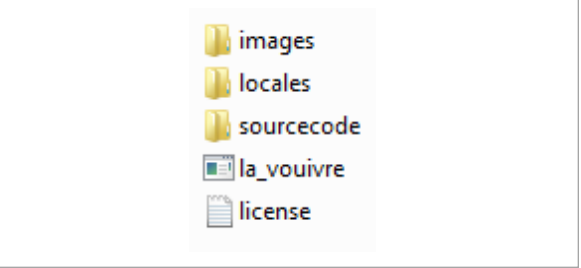

Figura 1 - Conteúdo da pasta descompactada

De seguida é só dar um duplo clique no ficheiro "la\_vouivre" e o programa iniciar-se-á.

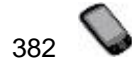

# 2. Apresentação do programa

Depois de iniciado, o programa "La Vouivre" apresenta-se em Francês, conforme a figura 2.

| La Vouivre - Sans nom           |                          |   |
|---------------------------------|--------------------------|---|
| Fichier Interface Aide          |                          |   |
| 📔 🖻 🖬 🕥 🛛 🛐                     |                          |   |
|                                 |                          |   |
| Paramètres Questions Messages I | nstructions Rétroactions |   |
| Titre                           |                          |   |
| Titre                           | Serpents et échelles     | - |
|                                 | ,                        |   |
| Jeu de caractères               |                          |   |
| Jeu de caractères               | iso-8859-15              |   |
|                                 |                          |   |
| Couleurs                        |                          |   |
| arrière-nlan                    |                          |   |
|                                 |                          |   |
| Couleur de la police            | #00000                   |   |
|                                 |                          |   |
| Couleur des instructions        | #000000                  |   |
|                                 |                          |   |
|                                 |                          |   |
|                                 |                          |   |
|                                 |                          |   |
|                                 |                          |   |
|                                 |                          |   |

Figura 2 - Apresentação inicial do programa "La Vouivre

Na imagem seguinte (figura 3) vemos os menus, os comandos e os separadores de programação.

|             |   | La Vouivre - Sans nom                                   |
|-------------|---|---------------------------------------------------------|
| menus       | F | ichier Interface Aide                                   |
| comandos    |   |                                                         |
|             |   |                                                         |
| separadores | 7 | Paramètres Questions Messages Instructions Rétroactions |

Figura 3 - Menus, comandos e separadores de programação

#### 2.1 Alteração do idioma

Para a alteração do idioma, temos duas hipóteses: ou vamos ao menu "Interface" e escolhemos a primeira opção ("Changer une interface"), ou clicamos uma vez no ícone

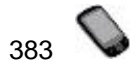

Independentemente da nossa seleção, abrir-se-á a seguinte janela (figura 4) onde se pode escolher o ambiente de trabalho em português.

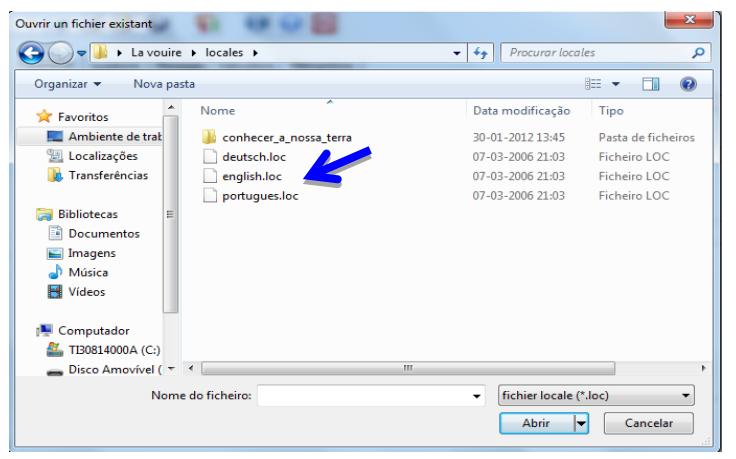

Figura 4 - Alterar idioma para português

Se a janela da figura 7 não aparecer automaticamente, o utilizador terá de ir ao local onde descompactou o programa, abrir a pasta "La vouivre" e depois a pasta "locales".

Uma vez aberta esta janela, clica-se no ficheiro "português.loc" e de seguida em "Abrir". Verá que o programa alterou o idioma para português (figura 5).

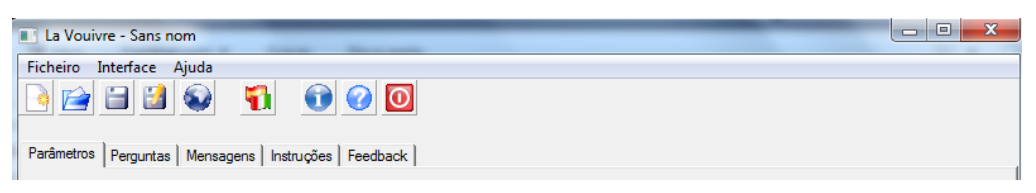

Figura 5 - La Vouivre em português

De seguida, para não correr o risco de desconfiguração, da próxima vez que utilizar o programa deve-se ir no menu "Interface" e escolher a opção "Definir como interface por defeito", como demonstrado na figura 6.

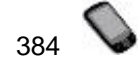

| La Vouivre - Sans nom    |                 |  |
|--------------------------|-----------------|--|
| Ficheiro Interface Ajuda |                 |  |
| Carregar interface       |                 |  |
| Definir como interf      | ace por defeito |  |
| Utiliser le français     |                 |  |
| Título                   |                 |  |
| Título                   | Jogo da Glória  |  |
| Contrato da cometana     |                 |  |
| Conjunto de caracteres   | 0000 1          |  |
| Conjunto de caracteres   | 1-6688-081      |  |
|                          |                 |  |
| Cores                    |                 |  |
| Cor do fundo             |                 |  |
|                          |                 |  |
| Cor do texto             | #000000         |  |
|                          |                 |  |
| Cor das instruções       | #000000         |  |
|                          |                 |  |
|                          |                 |  |
|                          |                 |  |
|                          |                 |  |
| (                        |                 |  |

Figura 6 - Opção para guardar o ambiente de trabalho no idioma português

Na janela de confirmação (figura 7) clicamos na opção "Yes" para efetivar a ação anterior.

| -885 Informatio | on 🛛 🕅                                      |
|-----------------|---------------------------------------------|
|                 | Quer que seja esta a interface por defeito? |
|                 | <u>Y</u> es <u>N</u> o                      |
|                 |                                             |

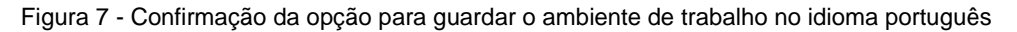

#### 2.2 Apresentação dos menus, comandos e separadores

Nos menus encontramos as seguintes ações (figura 8):

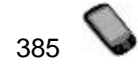

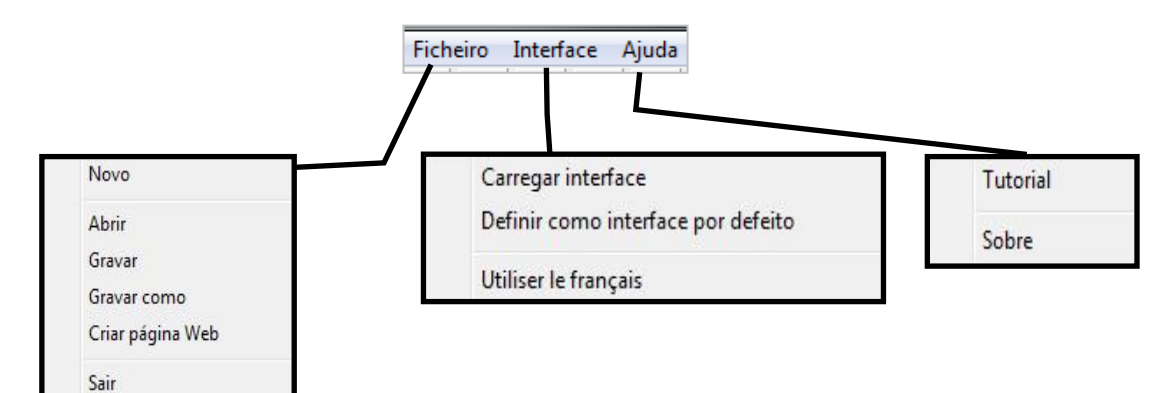

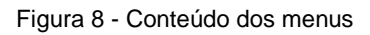

Os comandos representados por ícones apresentam a seguinte função (tabela 1):

| Ícone | Nome                                               | Ação                                                            |
|-------|----------------------------------------------------|-----------------------------------------------------------------|
|       | NOVO                                               | Permite criar um exercício novo.                                |
|       | ABRIR                                              | Permite abrir um exercício anteriormente guardado.              |
|       | GRAVAR ESTE EXERCÍCIO (como formato La<br>Vouivre) | Permite guardar um exercício.                                   |
|       | GRAVAR COMO                                        | Permite guardar um exercício com outro nome                     |
|       | EXPORTAR PARA PÁGINA WEB                           | Permite guardar o exercício como documento html.                |
| 1     | CARREGAR UM FICHEIRO DE INTERFACE                  | Permite carregar um ambiente noutro idioma.                     |
| 0     | penanananananananananananananananananana           | Apresenta informações técnicas do programa.                     |
|       | AJUDA                                              | Apresenta o documento de ajuda do programa.                     |
| Θ     | FECHAR LA VOUIVRE                                  | Sai do programa, apresentando uma questão para certeza da ação. |

Tabela 1 - Ação dos ícones de comando

#### 3. Criar um jogo

Para criar um jogo vamos usar os separadores "Parâmetros", "Perguntas", "Mensagens", "Instruções" e "Feedback". Estes separadores podem ser acedidos em qualquer altura, não sendo obrigatório começar em "Parâmetros" e terminar em "Feedback". Contudo, e por uma questão de organização, sugere-se que tal ordem seja seguida.

#### 3.1 Parâmetros

Começando por alterar os parâmetros do jogo, modifica-se o título e, se se pretender, muda-se as cores do fundo, da letra e das instruções (figura 9). Não se aconselha a modificação

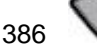

referente ao "Conjunto de caracteres" pois o valor "iso-8859-1" refere-se ao código de programação MySQL utilizado na Europa.

| Jogo da Glória |               |                |                             |                |
|----------------|---------------|----------------|-----------------------------|----------------|
|                |               |                |                             |                |
| iso-8859-1     |               |                |                             |                |
|                |               |                |                             |                |
|                |               | #FFFFF         |                             |                |
|                |               | #000000        |                             |                |
|                |               | #000000        |                             |                |
|                |               |                |                             |                |
|                | Jogo da Gióna | Jogo da Giória | Jogo da Gióna<br>[ac-8859-1 | Jogo da Glória |

Figura 9 - Parâmetros do jogo

#### 3.2 Perguntas

Vamos avançar, clicando no separador "Perguntas". Escrevemos a primeira pergunta, preenchendo os campos "Pergunta", "Resposta A", "Resposta B", "Resposta C", "Resposta D" e "Feedback" (figura 10). Neste último campo, pode-se colocar a resposta certa, pois tal funcionará como reforço (caso o jogador acerte) ou como indicador do que se deveria ter respondido (caso o jogador erre). Também possibilita o acréscimo de informação complementar sobre a resposta certa. Além do preenchimento dos campos, deve-se assinalar a "resposta correta", como demonstrado na figura 10, através da seta azul.

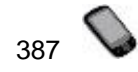

| 🖻 🖬 💓 🥤                   |                                |                      |
|---------------------------|--------------------------------|----------------------|
| etros Perguntas Mensagens | Instruções Feedback            |                      |
| Questions                 |                                |                      |
| Pergunta número           | 1 🛃 X Apagar esta pergunta     | Clonar esta pergunta |
| Pergunta                  | ESCREVA A PERGUNTA DO JOGO     |                      |
| Resposta A                | UMA POSSIBILIDADE DE RESPOSTA  | Resposta correcta    |
| Resposta B                |                                | C Resposta correcta  |
| Resposta C                |                                | C Resposta correcta  |
| Resposta D                |                                | C Resposta correcta  |
| Feedback                  | COLOQUE AQUI A RESPOSTA CERTA! |                      |
|                           |                                |                      |

Figura 10 - Registo de uma pergunta

Para que o jogo funcione, é obrigatória a apresentação de 4 possibilidades de resposta, não esquecendo de assinalar a resposta correta. Sugere-se que a resposta correta não surja sempre na mesma ordem na lista de respostas!

Embora na figura 10 se tenha usado letra maiúscula para ser mais fácil ler, não a deve usar nas perguntas que formular nem nas respostas a apresentar.

Atenção: Não use aspas nas perguntas nem nas respostas. Se usar, o jogo não funciona.

Para adicionar uma pergunta, em "Pergunta número" clique na seta superior ao lado do número 1, como se mostra na figura 11.

| La Vouivre - Sans nom          |                     |                        |                     |   |
|--------------------------------|---------------------|------------------------|---------------------|---|
| Ficheiro Interface Ajuda       |                     |                        |                     |   |
| 🖻 🖆 🖆 🕥 🥤                      | ) 🛈 🕐 🚺             |                        |                     |   |
| Parâmetros Perguntas Mensagens | Instruções Feedback |                        |                     |   |
| Questions                      |                     |                        |                     |   |
| Pergunta número                | 2                   | 💢 Apagar esta pergunta | Clonar esta pergunt | a |

Figura 11 - Inserir nova pergunta

O jogo comporta até 63 questões com um total de 250 opções.

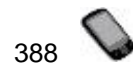

Caso queira **apagar** alguma pergunta, basta clicar em Apagar esta pergunta confirmar na janela que aparece (figura 12), selecionando a opção "Yes".

| Question | 23                                              |
|----------|-------------------------------------------------|
| ?        | Tem a certeza de que quer apagar esta pergunta? |
|          | <u>✓ Y</u> es <u>N</u> o                        |

Figura 12 - Janela de confirmação de eliminação de uma pergunta

Se tivermos perguntas muito parecidas, pode-se usar o recurso de "Copiar esta pergunta".

Para isso, clica-se em e confirma-se na janela que aparece (figura 13), clicando na opção "Yes". **ATENÇÃO**: por vezes, em vez de "Copiar..." aparece "Clonar...".

| Warning | ×                                                                                                    |
|---------|----------------------------------------------------------------------------------------------------|
|         | O conteúdo desta pergunta vai ser copiado para a primeira pergunta em branco.Quer copiar o conteúdo da pergunta 1 para a pergunta2? |
|         | <u>✓ Y</u> es No                                                                                                    |

Figura 13 - Janela de confirmação de cópia de uma pergunta

Para **rever** alguma pergunta, use a seta para avançar ou recuar representadas pelo ícone (assinalado na figura 11 pela seta azul).

Depois de inserir todas as perguntas, poderemos alterar as mensagens que vão aparecer durante a execução do jogo.

#### 3.3 Mensagens

Passamos então ao separador "Mensagens". Aqui é possível escrever as mensagens que irão surgir ao jogador no decorrer do jogo, tal como mostra a figura 14.

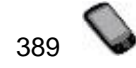

е

| La Vouivre - Sans nom                                                                                                    |                       |                    |                       |
|----------------------------------------------------------------------------------------------------|-----------------------|--------------------|-----------------------|
| Ficheiro Interface Ajuda                                                                                                    |                       |                    |                       |
| 🕒 🖆 🖆 🚳 🥤                                                                                                    | i 🕕 🕜 🖸               |                    |                       |
| Parâmetros Perguntas Mensagens                                                                                                    | Instruções   Feedback |                    |                       |
| Messages                                                                                                    |                       |                    |                       |
| Quantos jogadores?                                                                                                    | Combien de joueurs?   | Escreva o seu nome | Quel est votre nom    |
|                                                                                                    |                       |                    |                       |
|                                                                                                    |                       |                    |                       |
| Iniciar o jogo                                                                                                    | Commencer le jeu      | Ler as instruções  | Voir les instructions |
|                                                                                                    |                       |                    |                       |
| logador                                                                                                    | ioueur                | logadores          | in la la              |
| , regulation                                                                                                    |                       | regenerer          | loueurs               |
|                                                                                                    |                       |                    |                       |
| logando                                                                                                    | Joueur en cours :     | Rolando            | Attendez              |
| , in the second second s | ,                     |                    |                       |
|                                                                                                    | later la dé           |                    | Mudan una activita 2  |
| Lançar o dado                                                                                                    | Jelez le de           | Jogar outra vez    | Voule2-vous rejouer ? |
|                                                                                                    |                       |                    |                       |
|                                                                                                    |                       |                    |                       |
|                                                                                                    |                       |                    |                       |
|                                                                                                    |                       |                    |                       |

Figura 14 - Mensagens (conteúdo em Francês)

Observando com atenção a imagem anterior, verificamos que embora o ambiente de trabalho do programa esteja em português, as opções de escrita de mensagens continuam no idioma francês. Na figura 15 apresentam-se possibilidades de mensagens. Pode, em qualquer altura, modificar essas mensagens adaptando-as ao seu jogo e à faixa etária dos alunos.

| La Vouivre - Sans nom       |                            |                    |                       |
|-----------------------------|----------------------------|--------------------|-----------------------|
|                             | 1 0 0                      |                    |                       |
| râmetros Perguntas Mensager | ns   Instruções   Feedback |                    |                       |
| Messages                    |                            |                    |                       |
| Quantos jogadores?          | Quantos vão jogar?         | Escreva o seu nome | Como se chama         |
|                             |                            |                    |                       |
| Iniciar o jogo              | Iniciar o jogo             | Ler as instruções  | Ler as instruções     |
|                             |                            |                    |                       |
| Jogador                     | Jogador                    | Jogadores          | Jogadores             |
|                             |                            |                    |                       |
| Jogando                     | Está em jogo:              | Rolando            | Rolando os dados      |
|                             |                            |                    |                       |
| Lançar o dado               | Lançar o dado              | Jogar outra vez    | Quer jogar outra vez? |
|                             |                            |                    |                       |
|                             |                            |                    |                       |
|                             |                            |                    |                       |

Figura 15 - Mensagens (conteúdo em Português)

#### 3.4 Instruções

Concluída esta etapa do nosso trabalho, passamos ao separador "Instruções". Neste separador, para alterar as instruções do jogo (figura 16), basta modificar o texto (do código HTML), sem mexer no que está escrito dentro das tags < >. Por exemplo: Seleccione o número de jogadores que vão jogar , de acordo com o acordo ortográfico, Seleccione o número de jogadores que vão jogar . Espace um pouco o texto para o intervalo ser maior entre os itens, o que facilita a leitura.

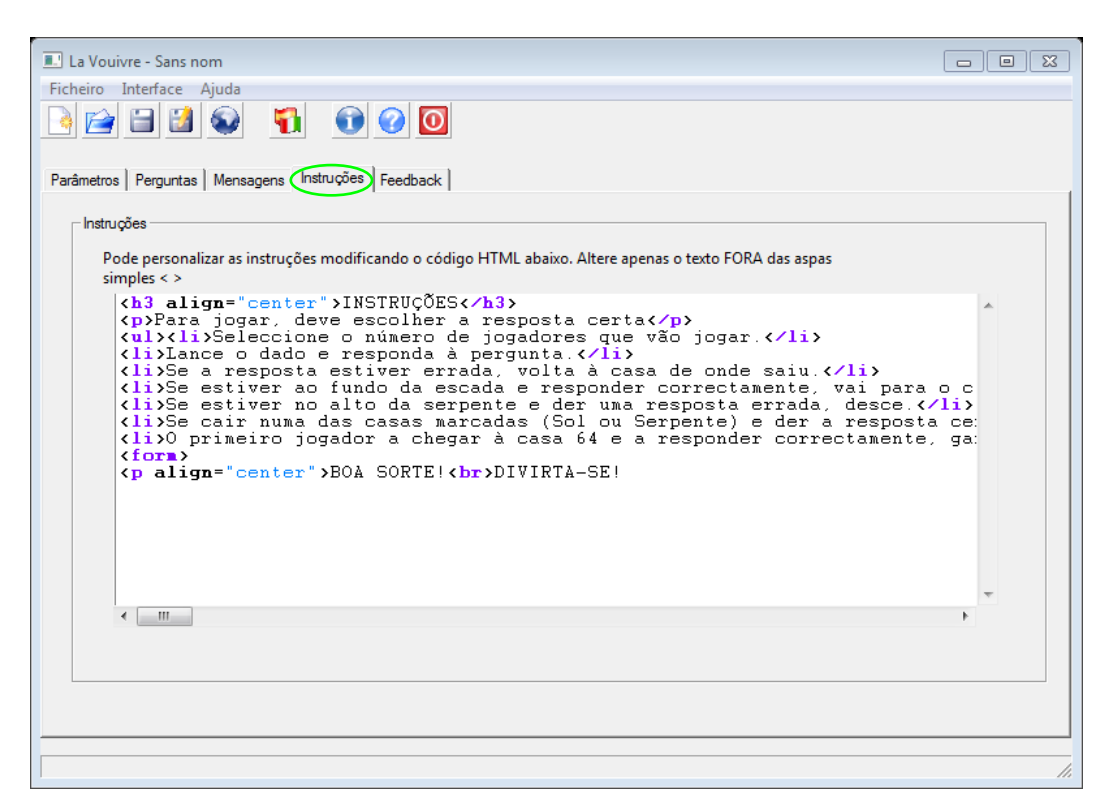

Figura 16 - Alteração das instruções do jogo

Antes de iniciar as alterações deve definir o tipo de tratamento a utilizar com o público-alvo (por "tu" ou por "você"), bem como o estilo para interagir: mais formal ou mais coloquial.

#### 3.5 Feedback

Ao longo do jogo, devemos fornecer ao jogador mensagens, tais como: quando acerta uma questão, ou erra, se está na última pergunta, etc. Para tal, acedemos ao separador "Feedback" (figura 17). Da mesma forma que o separador "Mensagens", o separador "Feedback" também apresenta o conteúdo em Francês, como se verifica na imagem a seguir.

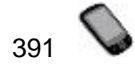

| La Vouivre - Sans nom                                      |                                                                 |                            |  |  |  |
|------------------------------------------------------------|-----------------------------------------------------------------|----------------------------|--|--|--|
| Ficheiro Interface Ajuda                                   |                                                                 |                            |  |  |  |
|                                                            |                                                                 |                            |  |  |  |
| Parâmetros   Perguntas   Mensagens   Instruções (Feedback) |                                                                 |                            |  |  |  |
| Feedback                                                   |                                                                 |                            |  |  |  |
| Resposta errada                                            | Désolé! Ce n'est pas la bonne réponse. La bonne réponse était : |                            |  |  |  |
| Responda à pergunta                                        | Vous devez répondre à la question,                              | seguido do nome do jogador |  |  |  |
| Resposta correcta                                          | Bravo.                                                          | seguido do nome do jogador |  |  |  |
| Jogue outra vez                                            | Rejouez.                                                        | seguido do nome do jogador |  |  |  |
| Última pergunta 1                                          | Presque,                                                        | seguido do nome do jogador |  |  |  |
| Última pergunta 2                                          | Encore une question et vous gagnez!                             |                            |  |  |  |
| Parabéns                                                   | Félicitations,                                                  | seguido do nome do jogador |  |  |  |
| Ganhou!                                                    | Vous avez gagné!                                                |                            |  |  |  |
|                                                            |                                                                 |                            |  |  |  |
|                                                            |                                                                 |                            |  |  |  |
|                                                            |                                                                 |                            |  |  |  |
| l                                                          |                                                                 |                            |  |  |  |

Figura 17 - Feedback às ações do jogador (em Francês)

Vamos substituir as mensagens de feedback em francês por mensagens em português, adequadas à situação e ao contexto do jogo e à faixa etária dos jogadores, conforme se exemplifica na figura 18.

| eedback                                          | truções Feedback                     |                            |
|--------------------------------------------------|--------------------------------------|----------------------------|
| netros   Perguntas   Mensagens   Ins<br>Feedback | truções Feedback                     |                            |
| Feedback                                         |                                      |                            |
|                                                  |                                      |                            |
| Resposta errada                                  | Que pena! A resposta correcta era:   |                            |
| Responda à pergunta                              | Tens de responder à pergunta,        | seguido do nome do jogador |
| Resposta correcta                                | BOAIIII                              | seguido do nome do jogador |
| Jogue outra vez                                  | Podes jogar outra vez,               | seguido do nome do jogador |
| Última pergunta 1                                | Quase lá,                            | seguido do nome do jogador |
| Última pergunta 2                                | Só falta uma pergunta para ganhares! |                            |
| Parabéns                                         | Parabéns,                            | seguido do nome do jogador |
| Ganhou!                                          | Ganhaste o jogo!                     |                            |
|                                                  |                                      |                            |
|                                                  |                                      |                            |

Figura 18 - Feedback às ações do jogador (em Português)

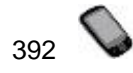

### 4. Guardar o jogo

Agora que já sabemos criar o jogo, está na hora de aprender a guardar o trabalho. Para isso temos duas opções: ou vamos ao menu "Ficheiro" e selecionamos "Gravar", ou clicamos no

ícone 🧾. Em ambas as opções, aparecerá a janela da figura 19.

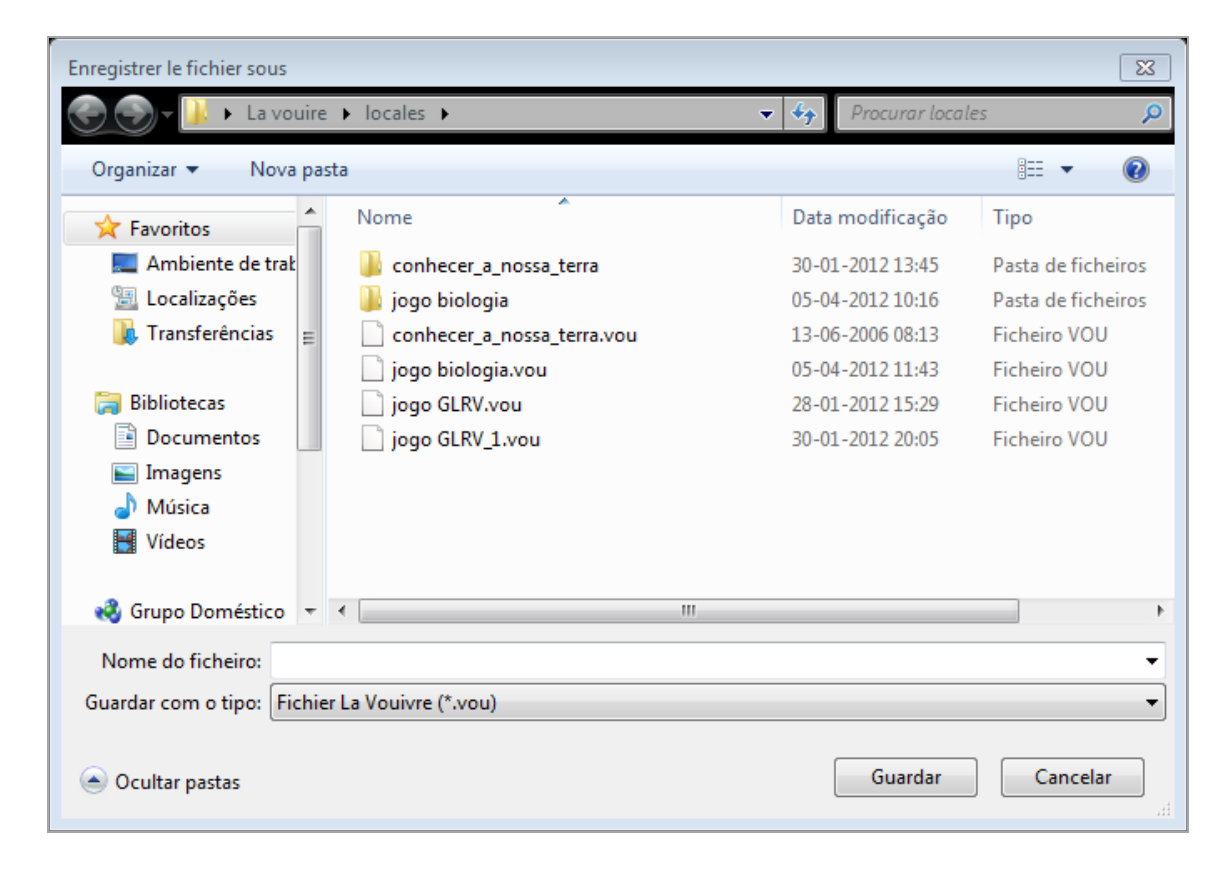

Figura 19 - Janela para guardar o jogo

Como se pode observar na figura anterior, temos a possibilidade de escolher a localização onde queremos guardar o projeto e o nome que lhe queremos dar. A extensão do ficheiro guardado será ".vou", ou seja, "nome\_do\_meu\_trabalho.vou", Sendo ".vou" o formato de ficheiro do programa "La Vouire". Teremos sempre a possibilidade de alterar o nome inicial do jogo.

No nome do ficheiro não use acentos e se tiver mais do que uma palavra use o traço rasteiro. Caso contrário, na Web, poderão aparecer o símbolo da percentagem no endereço.

As alterações posteriores poderão ser guardadas através do acesso a "Ficheiro" -> "Gravar" ou

clicando no ícone . Cada vez que fizer alguma alteração aconselha-se a atribuir um número para trabalhar sempre na última versão, por exemplo, matematica21.vou. Depois na versão final retira esse número.

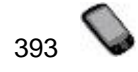

#### 5. Visualizar o jogo: guardar como html

Para visualizarmos o jogo, temos duas hipóteses: ou acedemos ao menu "Ficheiro" e selecionamos "Exportar para página Web", ou clicamos no ícone . Em ambas as opções, aparecerá a janela da figura 20.

| Enregistrer la page Web sous   |                                       |                        |                    |                         |                  |          |
|--------------------------------|---------------------------------------|------------------------|--------------------|-------------------------|------------------|----------|
| MESTR                          | RADO ««« 🕨 »»» MESTRADO ««« 🕨 Worksho | p ▶ La_Vouivre ▶ la_vo | ouivre 🕨 locales 🕨 | <b>▼</b> 4 <del>3</del> | Procurar locales | Q        |
| Organizar 🔻 Nova past          | a                                     |                        |                    |                         | 8                | ≣ - 0    |
| ★ Favoritos ■ Ambiente de trak | Biblioteca »»» MESTRADO «<br>locales  | ««                     |                    |                         | Dispor por:      | Pasta 🔻  |
| 🔚 Localizações                 | Nome                                  | Data modificação       | Тіро               | Tamanho                 | Data de criação  |          |
| I ransferencias                | 🎉 conhecer_a_nossa_terra              | 09-04-2012 18:48       | Pasta de ficheiros |                         | 09-04-2012 18:48 |          |
| 🕽 Bibliotecas                  | 🕘 conhecer_a_nossa_terra              | 13-06-2006 07:14       | Documento HTML     | 21 KB                   | 09-04-2012 18:48 |          |
| B www MESTRADO «               |                                       |                        |                    |                         |                  |          |
| 0)Seminário_de_I               |                                       |                        |                    |                         |                  |          |
| 1)Educação_à_Di                |                                       |                        |                    |                         |                  |          |
| Docs Partilhados               |                                       |                        |                    |                         |                  |          |
| Documentos                     |                                       |                        |                    |                         |                  |          |
| 📔 Imagens 🔍                    |                                       |                        |                    |                         |                  |          |
| Nome do ficheiro:              |                                       |                        |                    |                         |                  | •        |
| Guardar com o tipo: page V     | /eb*.htm                              |                        |                    |                         |                  | •        |
|                                |                                       |                        |                    |                         |                  |          |
|                                |                                       |                        |                    |                         |                  |          |
| Ocultar pastas                 |                                       |                        |                    |                         | Guardar          | Cancelar |

Figura 20 - Janela para guardar o jogo em htm

À semelhança da figura 20, também aqui temos a possibilidade de escolher a localização onde queremos guardar o nosso jogo e o nome que lhe queremos dar. A extensão do ficheiro guardado será ".htm", ou seja, "nome\_do\_meu\_trabalho.htm.

Concluída esta tarefa, temos o jogo pronto a ser visualizado e jogado. Para o jogar, basta aceder à localização onde o guardámos e abrir a página Web (nome\_do\_meu\_trabalho.htm).

Para fechar o programa, clica-se no ícone , situado no lado superior direito da janela "La Vouivre – Sans nom" (figura 21) e confirma-se na janela de diálogo que aparecer (figura 22), clicando-se em "OK".

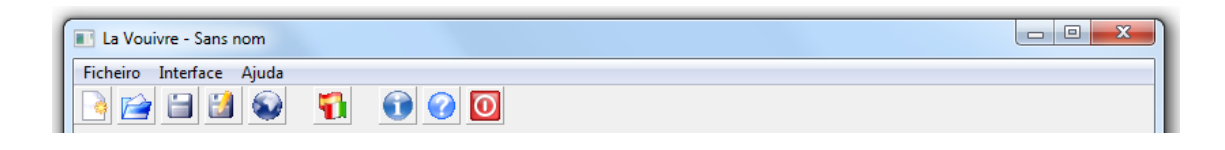

Figura 21 - Localização do botão para desligar o programa "La Vouivre"

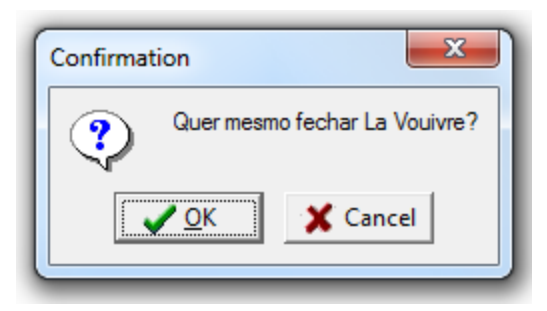

Figura 22 - Janela de confirmação do fecho do programa "La Vouivre"

Pode alojá-lo num servidor Web, no LMS da escola, por exemplo o Moodle. Tem que copiar a pasta "nome\_do\_meu\_trabalho" e o ficheiro "nome\_do\_meu\_trabalho.htm".

### 6. Continuar a trabalhar no jogo

Deve abrir a aplicação La Vouivre e selecionar o ícone **Abrir** (*Linear*) ou a **FICHEIRO: Abrir** e na pasta Locales abra a última versão (por isso, dá jeito numerá-las), conforme demonstrado na figura 23.

| La Vouivre - Sans nom          |                                                                                     |                             |              |                                                                                       |  |  |  |
|--------------------------------|-------------------------------------------------------------------------------------|-----------------------------|--------------|---------------------------------------------------------------------------------------|--|--|--|
| Ficheiro Interface Ajuda       |                                                                                     |                             |              |                                                                                       |  |  |  |
| Ouvrir un fichier existant     |                                                                                     |                             |              |                                                                                       |  |  |  |
| 🔾 🗸 🖉 🖉 🖉 Pasta                | <ul> <li>Mestrado_(2°_Ano)          <ul> <li>Workshop_"La_Vo</li> </ul> </li> </ul> | uivre" 🕨 La_Vouivre 🕨 la_vo | uivre 🕨 loca | les - 4 Procurar locales                                                              |  |  |  |
| Organizar 🔻 Nova pasta 🔠 👻 🗍 🔞 |                                                                                     |                             |              |                                                                                       |  |  |  |
| 🁌 Música                       | Nome                                                                                | Data modificação            | Tipc         |                                                                                       |  |  |  |
| 🚯 Nita                         | a meu projeto 01 vou                                                                | 14-09-2012 23-20            | Fich         |                                                                                       |  |  |  |
| 📄 Organizar                    | o meu projeto 02.vou                                                                | 14-09-2012 23:26            | Fich         |                                                                                       |  |  |  |
| in sinopses                    | o meu projeto 03.vou                                                                | 14-09-2012 23:20            | Fich         |                                                                                       |  |  |  |
| 🐰 Vídeos                       | o meu projeto 04.vou                                                                | 14-09-2012 23:20            | Fich         |                                                                                       |  |  |  |
| " Workshop_"La_V               | o meu projeto 05.vou                                                                | 14-09-2012 23:20            | Fich         |                                                                                       |  |  |  |
| z-0_Vídeos                     | o meu projeto 06.vou                                                                | 14-09-2012 23:20            | Fich         |                                                                                       |  |  |  |
| z-0»»» MESTRAC                 | o meu projeto 07.vou                                                                | 14-09-2012 23:20            | Fich         |                                                                                       |  |  |  |
| z-1_Dr_Bento                   | o meu projeto 08.vou                                                                | 14-09-2012 23:20            | Fich         | Seleccione um ficheiro a pré-visualizar.                                              |  |  |  |
| - <b>A</b> C D (1)             | 🔄 🚽 o meu projeto 09.vou                                                            | 14-09-2012 23:20            | Fich         |                                                                                       |  |  |  |
| Grupo Domestico                | 🗧 🚽 o meu projeto 10.vou                                                            | 14-09-2012 23:20            | Fich         |                                                                                       |  |  |  |
| & Eugenia (HOIVIE-             | lt- 🐻 o meu projeto 11.vou 14-09-2012 23:20 Fich                                    | Fich                        |              |                                                                                       |  |  |  |
| · Commission                   | 🔊 o meu projeto 12.vou                                                              | 14-09-2012 23:20            | Fich         |                                                                                       |  |  |  |
| Direct local (Ci)              | 📃 🖉 o meu projeto 13.vou                                                            | 14-09-2012 23:20            |              |                                                                                       |  |  |  |
| Disco Eocar (C.)               |                                                                                     |                             |              |                                                                                       |  |  |  |
| - Documentos (D.)              |                                                                                     |                             |              |                                                                                       |  |  |  |
| -                              |                                                                                     |                             | •            |                                                                                       |  |  |  |
| No                             | ome do ficheiro:                                                                    |                             |              | <ul> <li>▼ Fichier La Vouivre (*.vou)</li> <li>▼ Abrir</li> <li>▼ Cancelar</li> </ul> |  |  |  |

Figura 23 - Seleção do projeto de jogo a abrir

Se vai inserir mais questões, vá até à última pergunta e continue.

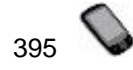

# 7. Alterar o tabuleiro

# 7.1 De "Serpents et échelles" a "Jogo da Glória"

Tal como se alterou o idioma, o tabuleiro também deve ser alterado, como se verifica na figura 24.

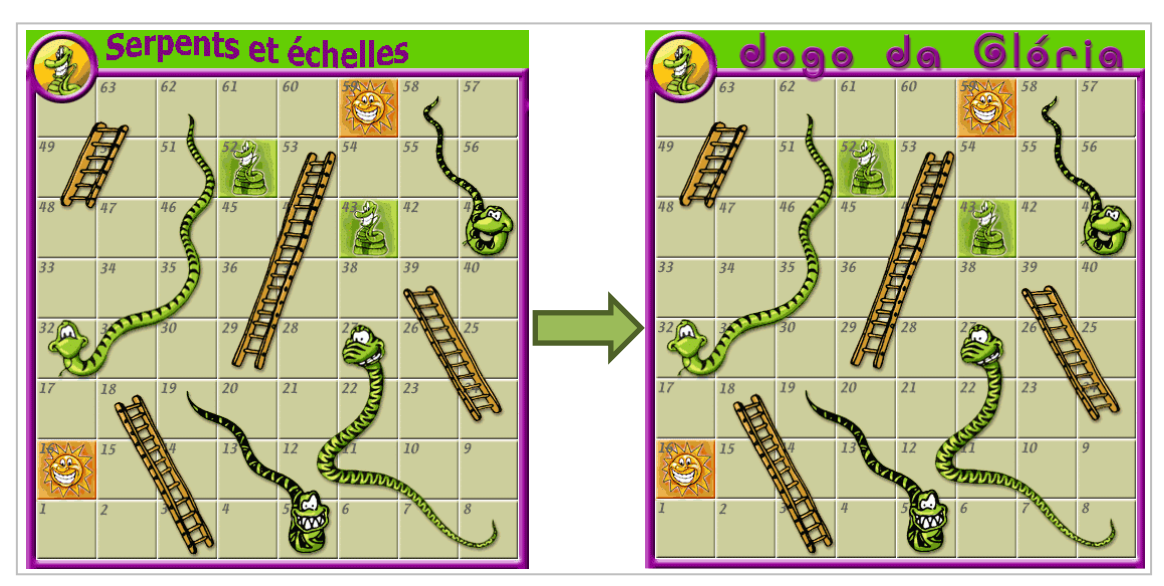

Figura 24 - Mudança de tabuleiro

Para mudar o tabuleiro siga as seguintes instruções:

- a) Vá à pasta "Images" situada no programa "La Vouivre". Depois copie a imagem "board – pt" (Nota: para tal selecione a imagem e execute o comando "Ctrl + C" ou clique com o botão direito do rato na imagem referida e selecione a opção "copiar");
- b) Desloque-se até à pasta criada com o nome do seu jogo, onde já existe uma imagem denominada "board" e cole lá a imagem anteriormente copiada.
- c) Apague a imagem "board".
- d) Renomeie a imagem que copiou para "board", apagando a parte "- pt", ou seja, a sua imagem copiada passa de "board - pt" para simplesmente "board".

E já está. Quando reiniciar o seu jogo, o programa assume automaticamente o novo tabuleiro.

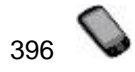

#### 7.2 Personalização do tabuleiro

O nome do jogo está no tabuleiro, pelo que ao mudar o tabuleiro automaticamente muda o nome do jogo. Contudo, no tabuleiro personalizado, o nome pode ser alterado e também se pode incluir outros aspetos tais como o nome dos autores, o ano, o tema, entre outros.

A personalização do tabuleiro pode ser feita em programas de tratamento de imagem, como o Paint ou o Photoshop ou mesmo no Microsoft Word. Neste último, devemos recorrer a formas automáticas, caixas de texto e WordArt, procedendo da seguinte forma:

— Depois de inserirmos o tabuleiro original no documento de word da mesma forma que se insere uma imagem (processo que depende das versões o Word), a fim de garantirmos que o tamanho e largura serão os corretos para o programa, vamos "cobrir" esse mesmo tabuleiro com caixas personalizadas na cor, colocamos um retângulo personalizado que será o fundo do tabuleiro e mudamos a imagem do jogo bem como o título, como se pode verificar na figura 25. Para este procedimento aconselha-se primeiro a cobrir as casas e só depois a aplicar o fundo, escolhendo a opção "Enviar atrás" quando se clica com o botão direito do rato em cima do fundo. Por fim clica-se num dos cando superiores verdes e elimina-se o tabuleiro original, ficando como resultado o observado na figura 26.

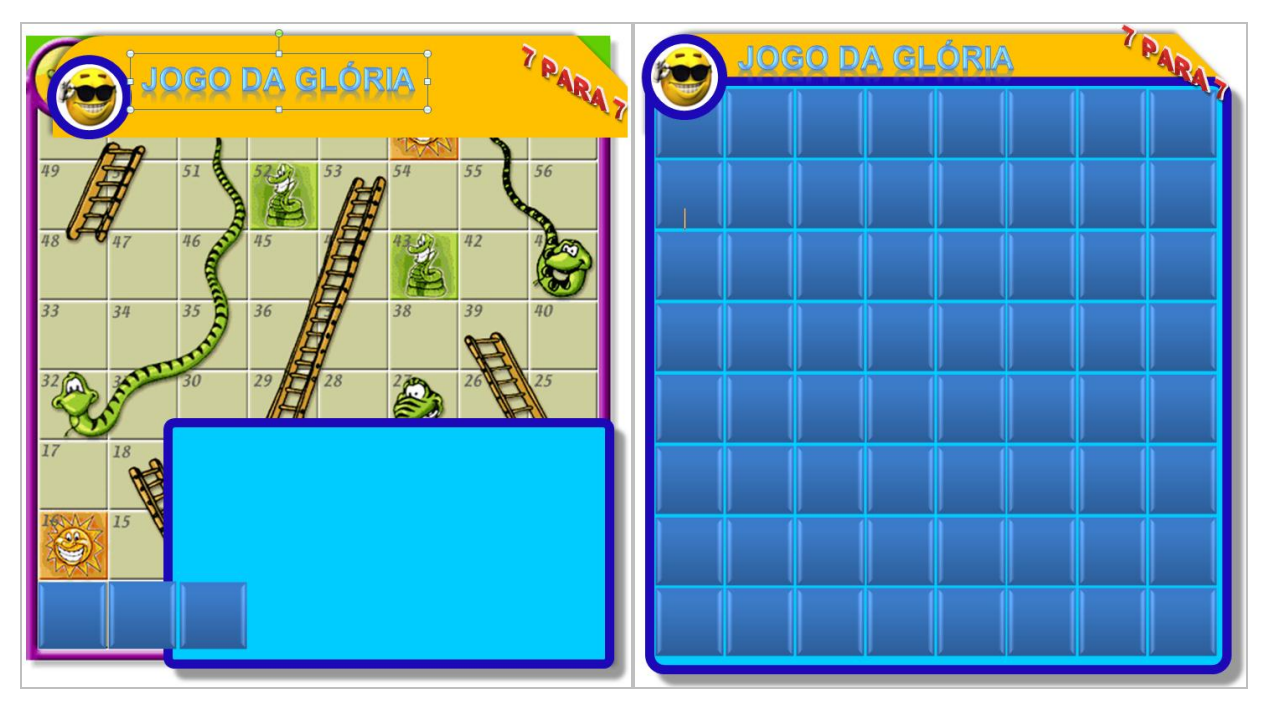

Figura 25 – Alteração do tabuleiro original.

Figura 26 – Tabuleiro personalizado.

— De seguida é altura de numerar as "casas" do jogo, inserir setas (em substituição das cobras e das escadas) e imagens (substituintes do sol e da cobra enrolada), recorrendo novamente a WordArt e formas automáticas, como se verifica na figura 27. Terminado este trabalho, opcionalmente pode-se acrescentar informações relativas ao ano escolar a que se refere,

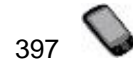

<sup>7</sup>PAR 7º Ano: Matemática, Ciências da Natureza, Português, Inglês, Geografia, Físico-Química e História JOGO DA GLÓRIA **ÓRI 42** 29 32 💋 27 1 **23** 19 24 3 5 🍾 6 8

disciplinas abordadas no jogo e a autoria da personalização. O resultado final será o demonstrado na figura 28.

Figura 27 – Numeração, setas e imagens.

Figura 28 - Tabuleiro final personalizado.

A imagem final do tabuleiro personalizado (figura 28) pode ser capturada através de programas de captura de tela, tal como o *ScreenHunter* (programa portátil e grátis que pode ser descarregado através do site *www.baixaki.com.br*) ou, para utilizadores do Windows 7, através da ferramenta de recorte, localizada em *Iniciar*  $\rightarrow$  *Todos* os *programas*  $\rightarrow$  *Acessórios*.

#### 8. Algumas considerações finais a ter em atenção

- Aquando da criação do *feedback* (figura 18), não coloque no seu texto o nome de jogador. Este será colocado automaticamente pelo programa. Ignore, portanto, a expressão "seguido do nome do jogador", pois esta refere-se ao programa e não a quem está a criar o jogo.

 Se pretende transportar o jogo que criou, não se esqueça de levar a pasta que tem o mesmo nome do seu jogo. Esta contém os ficheiros necessários para o correto funcionamento do jogo.
 Assim, se transportar, verifique que copiou o que se observa na figura 20 (página html + pasta amarela).

-Por vezes, ao clicar em "Apagar esta pergunta" ou em "Clonar esta pergunta", o programa pode bloquear. Se tal acontecer clique em Ajuda (?), feche a janela que abrirá e o programa volta a funcionar.

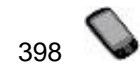

### 9. Jogar

Podem jogar 4 jogadores, individualmente ou em grupo. Depois de lerem as instruções, preenchem o nome dos jogadores. Ao lançar o dado, surge a primeira pergunta. Se o jogador acerta o ânimo aumenta. A emoção, o esforço de responder corretamente, a entreajuda impõem-se rapidamente (Carvalho, 2012). Experimente com os seus alunos e conte-nos!

#### Referências

- Carvalho, A. A. A. (2012). Mobile Learning: rentabilizar os dispositivos móveis dos alunos para aprender. In A. A. A. Carvalho (org.), *Aprender na era digital: jogos e mobile-learning* (pp. 149-163). Santo Tirso: De Facto.
- Sá, F., Oliveira, A., Costa, C., Vilaça, I., Oliveira, M., & Magusteiro, N. (2012). Jogo da Glória –
  7 para 7 (no prelo). *In* A. A. A. Carvalho, T. Pessoa, S. Cruz, A. Moura e C. G. Marques (orgs.), *Atas do Encontro sobre Jogos e Mobile Learning*. Braga: CIEd.

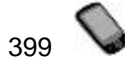